## Première connexion

## tutoriel

- 1. Se connecter à l'adresse suivante : <u>http://blogs17.ac-poitiers.fr/circo-lrs/animations-pedagogiques/</u>
- 2. Lire la documentation
- 3. identifiant de connexion

| Entrez votre code d'accès*: | pren     | om.nom                    |  |
|-----------------------------|----------|---------------------------|--|
| Mémoriser n                 | non iden | tité sur cet ordinateur** |  |
| VAL                         | LIDER    | ANNULER                   |  |

Vous devez utiliser la nomenclature suivante : prenom.nom

## cas particulier :

- 1. si vous avez des accents, (exemple : Céline) : pas d'accent, on écrit : celine
- 2. si vous avez une cédille, (exemple : Françoise) : pas de cédille, on écrit : francoise
- 3. si vous nom est composé avec un ou deux tirets : exemple : dupond—moretti, il faut garder les doubles tirets.
- 4. Si vous avez des espaces, exemple : Le Cornec, vous devez écrire : le-cornec

| Votro nivozu do classo : |                                                                                                    |
|--------------------------|----------------------------------------------------------------------------------------------------|
| voue mveau de classe.    | C'est votre première connexion.                                                                           |
|                          | Veuillez vérifier vos paramètres et signaler toute erreur                                                 |
|                          | Mes paramètres personnels                                                                                 |
|                          | Cette page vous permet de modifier votre code d'accès, vos niveaux de classe et/ou de signaler une erreur |
|                          | Nom : nom Prénom : prenom Fonction : fonction Adresse : courriel                                          |
|                          | Niveaux enseignés : PS MS GS CP CE1 CE2 CM1 CM2 ENREGISTRER 2                                             |
|                          | Code d'accès : prenom.nom <= MODIFIER                                                                     |
|                          | SIGNALER UNE ERREUR ANNULER                                                                               |
|                          |                                                                                                    |

- 1. cochez votre niveau de classe
- 2. enregistrez
- 3. cas particulier :
  - 1. si vous n'avez pas de classe, ex : personnel rased, vous devez choisir un niveau correspondant à l'offre de formation qui vous intéresse
  - 2. vous enseignez sur plusieurs niveaux : afin de ne pas dépasser le quota de 18 h, vous ne devez cocher que le niveau correspondant aux formations qui vous intéressent
- 4. si vous constatez une erreur, cliquez sur le bouton Signaler une erreur

La première étape est terminée, vous pourrez choisir vos formations à partir du 5 octobre. Toute inscription avant le 5 octobre sera effacée.